## zoom 配信マニュアル ~iPad·スマートフォンiPhone編~

こちらで説明する手順と画面は, iPadOS14.4 用の zoom アプリ (バージョン 5.5.3) のものです (2021.2 現在)。お使いの端末によっては、違いがある場合があります。 ※ i Phone も同じ手順になります。

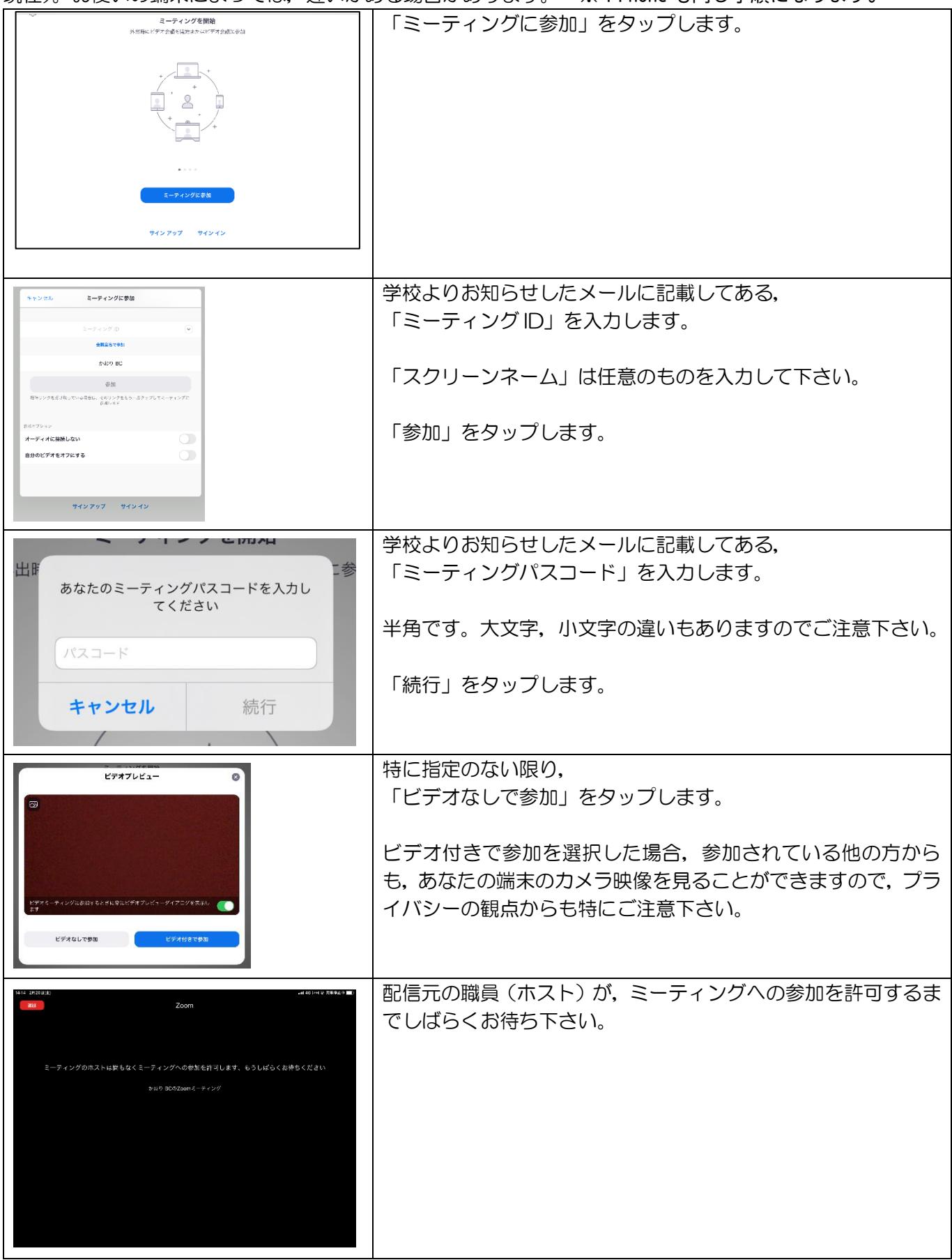

| 1802 - ゲーの第三を除くたと<br>オーディオに接触してください<br>インジーキット 4 (281) いたまた                                                                                                    | 参加が許可されますと左の画面が出てきます。                                                                                  |
|----------------------------------------------------------------------------------------------------|----------------------------------------------------------------------------------------------------|
|                                                                                                    | 音声を聞く必要がありますので,<br>「インターネットを使用した通話」をタップします。                                                            |
| Intri Atabadi       #unit (antara)       #unit (antara)       #unit (antara)         Intri Atabadi       Intri Atabadi </th <th>左の画面になったら,<br/>上部にある,マイクとビデオカメラのアイコンに<mark>赤い斜線</mark>がされ<br/>ていて,機能がキャンセルされているか確認して下さい。</th>                                                                                                    | 左の画面になったら,<br>上部にある,マイクとビデオカメラのアイコンに <mark>赤い斜線</mark> がされ<br>ていて,機能がキャンセルされているか確認して下さい。               |
|                                                                                                    | 赤い斜線がない場合は、アイコンをタップすると斜線が表示されて、機能がキャンセルされます。                                                           |
|                                                                                                    | マイクおよびビデオカメラのアイコンに赤い斜線が無い場合,参加されている他の方からも,あなたの端末からの音声およびカメ<br>う映像を見聞きすることができますので,プライバシーの観点からも特にご注意下さい。 |
| الله: عندين ( 2000 من الله: 2000 من الله: 2000<br>من الله: 2000 من الله: 2000 من الله: 2000 من الله: 2000 من الله: 2000 من الله: 2000 من الله: 2000 من الله: 2000 من الله: 2000 من الله: 2000 من الله: 2000 من الله: 2000 من الله: 2000 من الله: 2000 من الله: 2000 من الله: 2000 من الله: | 左上にある<br>「ギャラリービューに切り替える」をタップします。                                                                      |
| Proce       Proce         Proce       Proce         Proce       Proce         Proce       Proce                                                                                                    | 現在参加しているみなさんの一覧に混ざって,学校より配信して<br>いる映像が表示されます。<br>(吊り橋の映像はサンプルです)                                       |
|                                                                                                    | いくつかのカメラで配信している場合は,その台数分の映像が見<br>えていることと思います。                                                          |
| भी स्वार भारत 200 सिंह<br>                                                                                                    | 見たい映像の上でダブルタップします。<br>吹き出しが現れます。                                                                       |
| 27 17 1     28 2     28 4     28 4     28 4     28 4     28 4     28 4     28 4     28 4     28 4     28 4     28 4     28 4     28 4     28 4     28 4     28 4     28 4     28 4     28 4     28 4     28 4     28 4     28 4     28 4     28 4     28 4     28 4     28 4     28 4     28 4     28 4     28 4     28 4     28 4     28 4     28 4     28 4     28 4     28 4     28 4     28 4     28 4     28 4     28 4     28 4     28 4     28 4     28 4     28 4     28 4     28 4     28 4     28 4     28 4     28 4     28 4     28 4     28 4     28 4     28 4 <                                                                                                    | 「ピン」をタップします。                                                                                           |
| ンクライブなーード3010k                                                                                                    | 画面いっぱいに、見たい映像が映ります。                                                                                    |
|                                                                                                    | 画面下部には、ミーティングに参加しているメンバーの表示が重なっているので、右端にある青い⊖をタップすると、メンバーの表示は最小化されます。                                  |
|                                                                                                    | 複数の視点で配信している場合に映像を切り替えるときには、右下のビデオカメラのアイコンをタップすると、左の画面に戻りますので、一つ前の説明と同様にして変更して下さい。                     |

プロの映像ではないので、見にくいかとは思いますが、少しでも雰囲気が伝わればと思います。 早く生で見ていただける世界を願って…。